## <u>How to Embed the Video/Audio File Code Sent from Academic</u> <u>Technology's -UTSA Helix Media Library into Your Learn Course</u>

1. Login to Blackboard Learn using your myUTSA ID and your Network Password

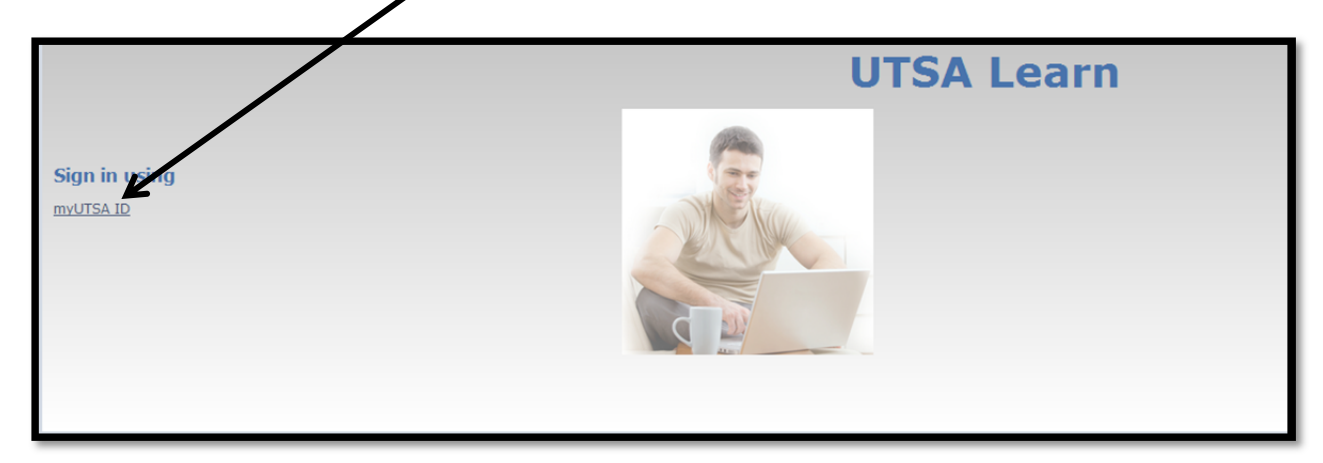

2. Click on the course you want the Video/Audio file to be in

| Tools                  | myAnnouncements                                                              | myCourses                                                                                   |
|------------------------|------------------------------------------------------------------------------|---------------------------------------------------------------------------------------------|
| Announcements          | Intermitient access                                                          | Courses where you are: instructor                                                           |
| Calendar               | No Course or Organization Announcements have been posted in the last 7 days. | TestPlan_Instructor_U1: TestPlan instructor U1<br>Instructor: Diana Amis;                   |
| My Grades              | more announcements→                                                          | Tasks:<br><sup>3</sup> Diana's Course Task                                                  |
| Send Email             |                                                                              | Courses where you are: Student                                                              |
| Personal Information   | myCalendar                                                                   | TestPlan_Instructor_06: TestPlan Instructor 06<br>Instructor: Tamara Popescu;               |
|                        | No calendar events have been posted for the next 30 days.                    | TestPlan_Instructor_08: TestPlan Instructor 08                                              |
| Course Catalog         | more calendar events→                                                        | Instructor: Bradley Jones;<br>Tasks:                                                        |
| Den Enrollment Courses |                                                                              | Read War and Peace                                                                          |
| Browse Course Catalog  |                                                                              | Courses where you are: Teaching Assistant<br>TestPlan Instructor 02: TestPlan instructor 02 |
|                        |                                                                              | Instructor: Mayra Collins;                                                                  |
|                        |                                                                              | Task1                                                                                       |
|                        |                                                                              |                                                                                             |
|                        |                                                                              |                                                                                             |

3. You can create a Specific Folder for your Video and Audio Files (*NOTE: This step is not needed to proceed and can be skipped*)

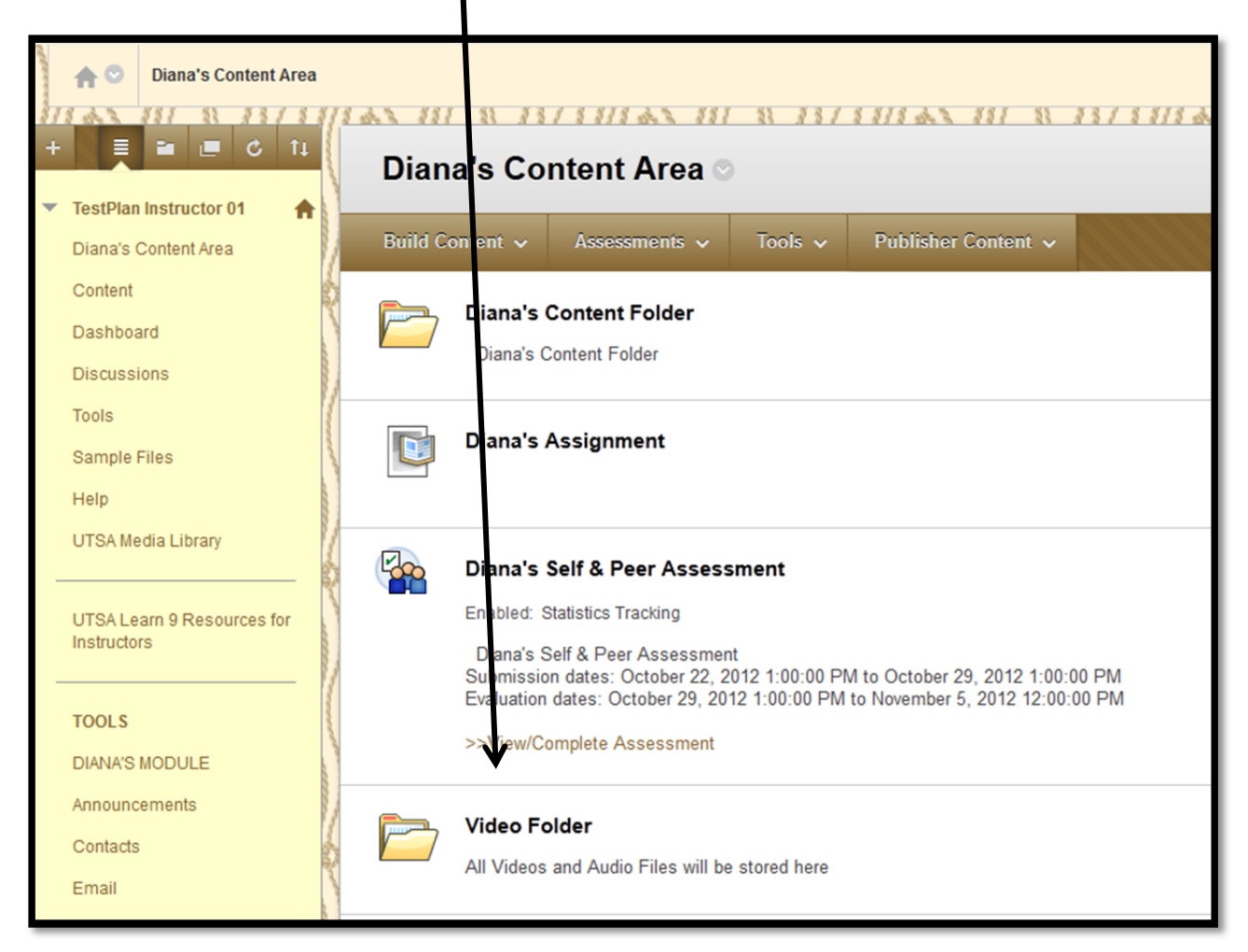

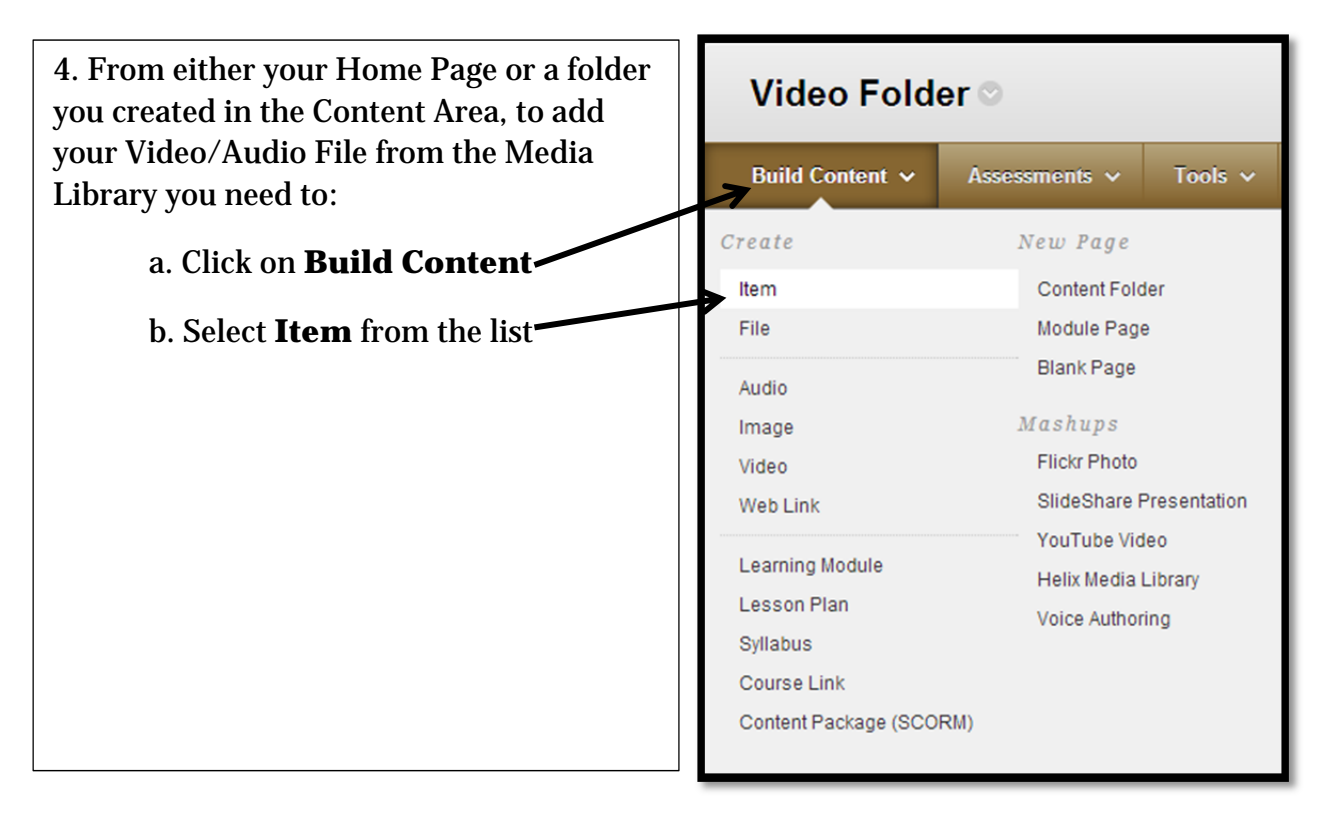

5. Type in a **Name**: This would be the title of the Video/Audio File you will be embedding

| Create Item                                                                                                    |          |              |
|----------------------------------------------------------------------------------------------------|----------|--------------|
| A content item is must time of file text image on life that amongsta users in a Content Area Learning Madula Learning Medula Learning file and a start the  |          |              |
| A content tem is any type of file, text, image, or text that uppears to users in a content Area, Learning Moaule, Lesson Plan, or content Johaer. More Help |          |              |
|                                                                                                    |          |              |
| ★ Indicates a required field.                                                                                                    | Cancel   | ubmit        |
|                                                                                                    |          |              |
|                                                                                                    |          |              |
| 1. Content Information                                                                                                    |          |              |
| × Name                                                                                                    |          |              |
|                                                                                                    |          |              |
| Good of Halling Black                                                                                                    |          |              |
| Text                                                                                                    |          |              |
| T T T T Paragraph V Arial V 3 (12pt) V = := * := * T * / *                                                                                                  | <u> </u> | $\mathbb{R}$ |
| & D D Q 10 04 三三三三 11 Tx の ジャ 11 ジ・                                                                                                    |          |              |
|                                                                                                    |          |              |
| 1                                                                                                    |          |              |
|                                                                                                    |          |              |
|                                                                                                    |          |              |
|                                                                                                    |          |              |
|                                                                                                    |          |              |
| Path: p                                                                                                    | Wo       | ords:0 🏑     |
|                                                                                                    |          |              |
|                                                                                                    |          |              |
| ∠. Attachments                                                                                                    |          |              |
| If you select a file you do not want, click Do Not Attach to remove the attacement from the content item. The file itself is not deleted.                   |          |              |
| Attach File Browse My Computer Browse Crimina                                                                                                    |          |              |
|                                                                                                    |          |              |
| /                                                                                                    |          |              |
|                                                                                                    |          |              |
| HTML                                                                                                    |          |              |
| 6. Click on the HTML button —— to open the <b>HTML_Code View Box</b>                                                                                        |          |              |
|                                                                                                    |          |              |
| HTML code view - Google Chrome                                                                                                    |          |              |
| https://utsa-test.blackboard.com/webapps//tbe-tinymce/themes/advanced/source_editorjsp?v=9.1.100401.0  HTML code view                                       |          |              |
|                                                                                                    |          |              |
|                                                                                                    |          |              |
|                                                                                                    |          |              |
|                                                                                                    |          |              |
|                                                                                                    |          |              |
|                                                                                                    |          |              |
|                                                                                                    |          |              |
|                                                                                                    |          |              |
|                                                                                                    |          |              |
|                                                                                                    |          |              |
|                                                                                                    |          |              |
|                                                                                                    |          |              |
|                                                                                                    |          |              |
| Cancel Update                                                                                                    |          |              |

7. From Here, you will take the **Embed Code** from your email from the UTSA Helix Media Library (uhml@utsa.edu)

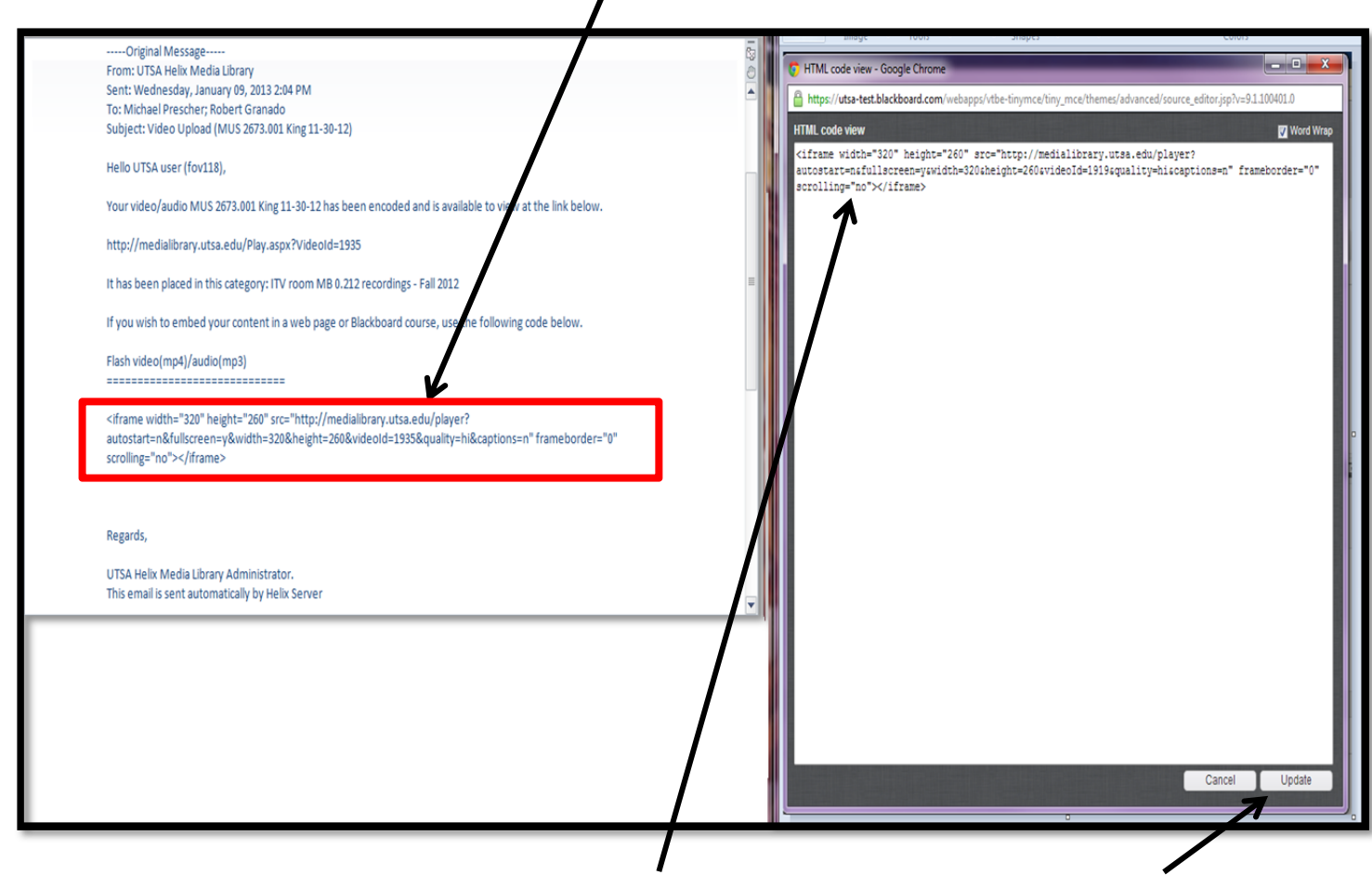

Copy and paste that code into the HTML Code View Box, then click on Update

## \*NOTE: You will need the whole code (as in this example) :

## <iframe width="320" height="260"

src="http://medialibrary.utsa.edu/player?autostart=n&fullscreen=y&width=320&heig
ht=260&videoId=1899&quality=hi&captions=n
" frameborder="0"
scrolling="no"></iframe>

8. Once you have clicked on Update from the previous step, your **video/audio file** will appear as a small box in the Text box

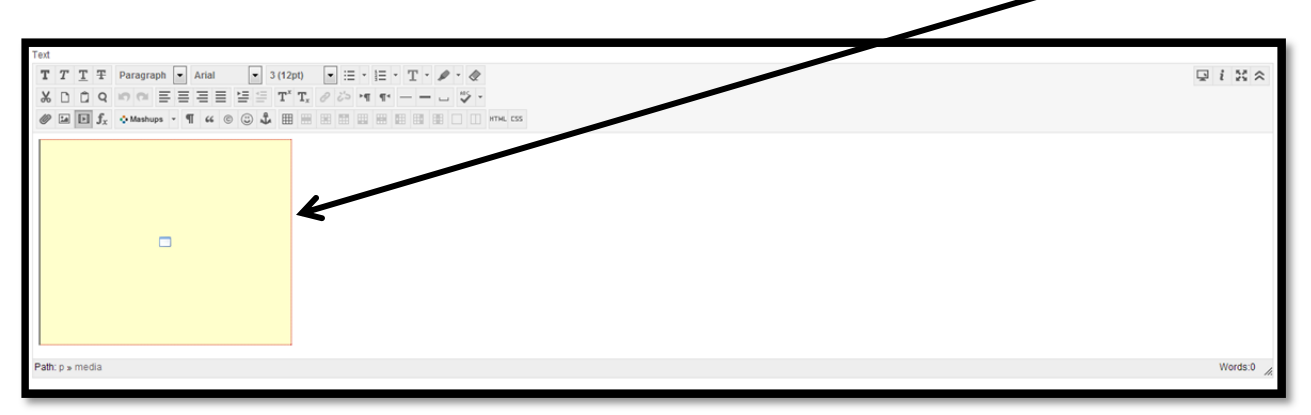

| 3. Standar              | ard Options                                                                                                    |
|-------------------------|----------------------------------------------------------------------------------------------------|
| Permit Us               | isers to View this Content 💿 Yes 🕦 No                                                                                                    |
| Track Nun               | imber of Views 🕐 Yes 🙍 No                                                                                                    |
| Select Dat              | ate and Time Restrictions 📄 Display Ater 🔚 📓 💿<br>Enter dates as mm/dd/igygy. Time may be entered in any provent.                                 |
|                         | Display Uni Enter dates as mix (dd/iggyg. Time may be entered in any increment.                                                                   |
| 4. Submit<br>Click Subn | t<br>Init to proceed. Click Cancel to quit.                                                                                                    |
| Y<br>C                  | You can also <b>Track the Views</b> and <b>Set Date and Time Restrictions</b><br>Once you are done, click on <b>Submit</b> to finish the process. |

9. Make sure you make it **available to your students** 

10. Your video is now available for your students and you to see.

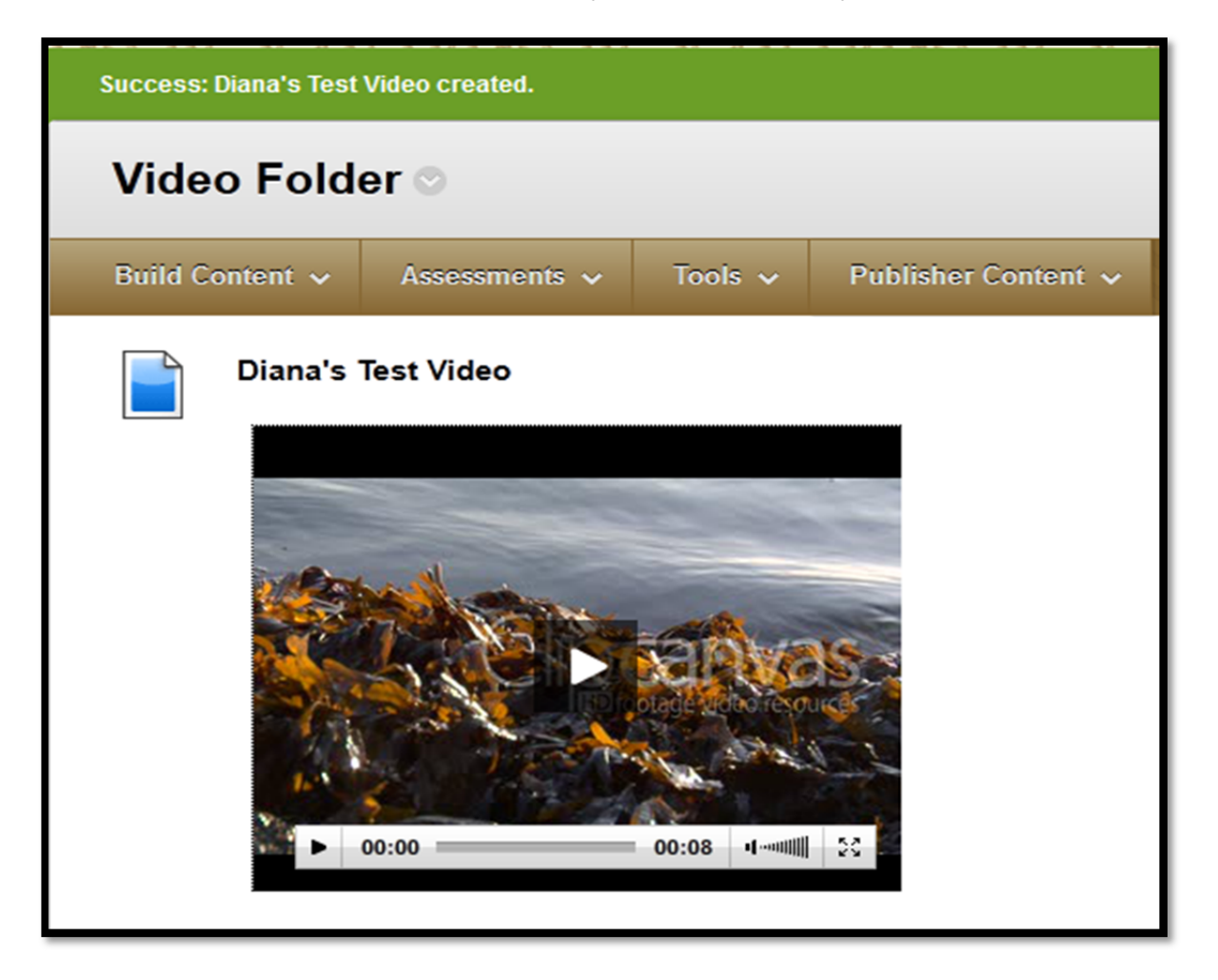